# Online user manual to top-up your UTOS Account by sending money from NZ/AUST through UTOS mobile app and KlickEx/MTALA.

First, you need to register to UTOS online services by visiting our website
 <u>https://www.utos.ws/apply-now</u> and downloading the online registration form.
 O le vaega muamua e tatau ona e resitala i nei auaunaga fou I luga o le upega tafailagi a le UTOS ma faatumu le form.

| $\leftrightarrow$ $\rightarrow$ G | utos.ws/apply-now                                                                                                    |                                                                                                    |
|-----------------------------------|----------------------------------------------------------------------------------------------------|----------------------------------------------------------------------------------------------------|
| Apps 🛡                            | UpGuard Cyber Risk 🛛 🕻 Kaspersky login 🧊 Log in   UTOS 🧊 Log in   UTOS NZ 🗼 Kas                                                                                                    | sspersky Key Activ 🛐 https://members.np 🏌 website edit 🕕 COVID Live Update:                                                                                                    |
|                                   |                                                                                                    |                                                                                                    |
|                                   | INDIVIDUAL ACCOUNT JOINT ACCOUNT                                                                                                    | GROUPS BUSINESS ONLINE SERVICES                                                                                                    |
|                                   |                                                                                                    | INSTRUCTIONS<br>FOR ONLINE ACCESS                                                                                                    |
|                                   | <ul> <li>Complete and sign Form.</li> <li>Have an active email address.</li> <li>Have a current and active account with UTOS.</li> <li>Consent of other applicants if it's a joint account.</li> <li>UTOS will always have the right to remove your online access if breach of security have been reached.</li> <li>Downloads</li> <li>Prospectus 2018 English</li> </ul> | <ul> <li>Complete and Sign application form</li> <li>Once form is completed a sign e-copy will be forward to our office through info@utos.ws or drop off a hard copy to our main office.</li> <li>If Application is successful you will be informed of the next steps in obtaining access through email stated within the application form.</li> <li>If this Application Form is signed under Power of Attorney. A certified copy of the Power of Attorney should be submitted with this application for our records.</li> <li>Applications must be signed personally. Applications by unit holders under the age of 18 should be signed by the authorized applicants' trustee / parents / guardians.</li> </ul> |
|                                   |                                                                                                    | For Declaration, Conditions and Acknowledgements please refer all information as                                                                                                    |

 Then go to KlickEx website <u>https://vodafone.klickexpacific.com/register.aspx</u> and click sign up. *E tatau foi ona e resitala I le upega tafailagi a le KlickEx ina ia mafai ona e faaogaina lenei auaunaga tuufaatasi a le UTOS, KlickEx ma le MTALA*

| Vodafone Tota            | Login Send Now | How It Works | Find an Agent | Login Sign Lip C f |
|--------------------------|----------------|--------------|---------------|--------------------|
|                          |                |              |               |                    |
|                          | 0              |              |               |                    |
|                          | defense        |              |               | iu                 |
| VC                       | odafone        |              |               |                    |
| VC                       | odafone        |              |               | -0 C E             |
| ► 000<br>Rate Calculator | odafone        |              |               | • :                |

When both online registration for UTOS mobile app and KlickEx/MTALA are completed then go to step number 3.

A maea ona resitala I nei auaunaga e lua ona alu sao loa lea I le upega tafailagi a le UTOS.

2 1 tal × + → C 🔒 utos.ws INVESTMENT FAQ ABOUT CONTACT LATEST NEWS APPLY NOW € 26949 **f UNIT PRICE** ISSUE PRICE \$1.70 no change from previous price Effective Date: 06/10/2021 WITHDRAW PRICE \$1.69 1 sene increase from the previous price PREVIOUS PURCHASE PRICE \$1.70

> WELCOME TO UTOS ent of Samoa mandated under the Unit Trusts Act 2008, whose goal is to provide "an in

The Unit Trust of Samoa is an initiative of the Gove for local and overseas based Samoans and Samoan businesses". The establishment of the Unit Trust of Samoa was approved by the Minister of Finance on 2nd March 2009 as required by section 3 of the Unit Trusts Act 2008.

4. Click LOGIN and type in your registered email address and password with UTOS Oomi le faailoilo LOGIN ma tuu I totonu lau imeli ma le upu faailoilo sa resitala i le UTOS 😭 UTOS - Login

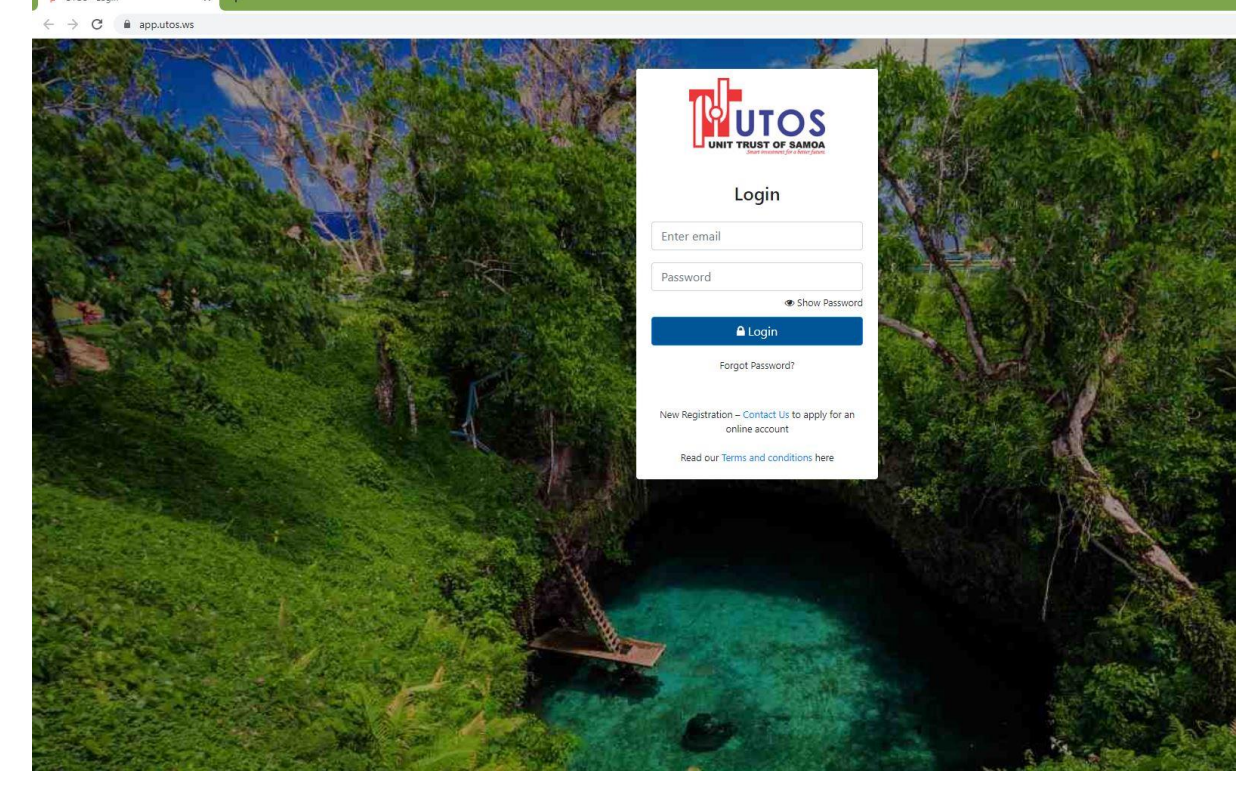

3. Go to UTOS website at www.utos.ws

### Agai I le upega tafailagi a le UTOS

5. Click \$ Deposit highlighted in RED below

| Oomi | le | faailoilo | \$ | Deposit |
|------|----|-----------|----|---------|
|------|----|-----------|----|---------|

| 😰 UTOS - Transactions                               | × +                                    |                                       |              |                    |            |                     | ×                    | - 🗆                   | ×   |
|-----------------------------------------------------|----------------------------------------|---------------------------------------|--------------|--------------------|------------|---------------------|----------------------|-----------------------|-----|
| $\leftrightarrow$ $\rightarrow$ C $\cong$ applutos. | vs/transactions.html                   |                                       |              |                    |            |                     | or (3                | * * 6                 | 1   |
| UTOS                                                |                                        |                                       |              |                    |            |                     |                      | Buy: 1.7<br>Sell: 1.6 | 9   |
| Accounts                                            | Unit Trust of Samoa (1000000)          |                                       |              |                    |            |                     |                      |                       |     |
| 🌢 My Details                                        | Unite                                  | 169                                   |              |                    |            |                     |                      |                       |     |
| 📞 Contact Us                                        | Current Value<br>Withdrawal Value      | \$285.60<br>\$283.92                  |              |                    |            |                     |                      |                       |     |
| O About Us                                          | Cash Balance<br>Last Updated           | \$1.21                                |              |                    |            |                     |                      |                       |     |
| ✤ Settings                                          |                                        |                                       |              |                    |            |                     |                      |                       | _ [ |
| A Logout                                            | Date : Type Ap                         | roval Status : Reference :            | Receipt #    | Units Issued 11 Un | it Balance | Value of Units (\$) | ansaction Value (\$) | Balance (\$)          | 11  |
|                                                     | 13/10/2021 Final Dividend Reinvest App | roved                                 |              | 7                  | 168 1.70   | 11.90               | (11.90)              | 200.4                 | 12  |
|                                                     |                                        |                                       |              |                    |            |                     |                      |                       |     |
|                                                     |                                        |                                       |              |                    |            |                     |                      |                       |     |
|                                                     |                                        |                                       |              |                    |            |                     |                      |                       |     |
|                                                     |                                        |                                       |              |                    |            |                     |                      |                       |     |
|                                                     |                                        |                                       |              |                    |            |                     |                      |                       |     |
|                                                     |                                        |                                       |              |                    |            |                     |                      |                       | 1   |
|                                                     |                                        |                                       |              |                    |            |                     |                      |                       |     |
|                                                     |                                        |                                       | П            |                    |            |                     |                      |                       | 1   |
|                                                     |                                        |                                       | ٦Ļ           |                    |            |                     |                      |                       |     |
|                                                     |                                        |                                       | $\mathbf{V}$ |                    |            |                     |                      |                       |     |
|                                                     |                                        |                                       | V            |                    |            |                     |                      |                       | Υ.  |
|                                                     |                                        | (                                     | \$           |                    | Ø          | 8                   |                      |                       |     |
| <                                                   | Transaction                            | · · · · · · · · · · · · · · · · · · · | Deposits     |                    | Dividend   | Detait              | 5                    |                       | ÷   |

### 6. Click Buy Units

## Oomi le faailoilo Buy Units

| 🛊 UTOS - Transactions                            | × +                       ×                                                                                                    |
|--------------------------------------------------|----------------------------------------------------------------------------------------------------|
| ← → C                                            | ws/deposits.html 🕒 🖈 🕭 🗄                                                                                                    |
|                                                  | Buyr 1.7<br>Sell: 1.69                                                                                                    |
| <ul> <li>Accounts</li> <li>My Details</li> </ul> | Unit Trust of Samoa (1000000)                                                                                                    |
| Contact Us                                       | This is the list of deposits that have not yet been received by UTOS. If you no longer intend to make these payments to buy additional units, then please cancel the deposits no longer required.                                                                                                    |
| € Settings >                                     | Buy Units                                                                                                    |
| Logout                                           | Date 11 Type 11 Status 11 Units 11 Value 11 Reference 11 Added By 11 Depositid 11                                                                                                    |
|                                                  | No data available in table                                                                                                    |
|                                                  |                                                                                                    |
|                                                  | Buy Units                                                                                                    |
|                                                  |                                                                                                    |
|                                                  |                                                                                                    |
|                                                  |                                                                                                    |
|                                                  |                                                                                                    |
|                                                  |                                                                                                    |
|                                                  |                                                                                                    |
|                                                  |                                                                                                    |
|                                                  |                                                                                                    |
|                                                  |                                                                                                    |
|                                                  |                                                                                                    |
| <                                                | Image: Second second second |

 Select the Fixed \$ Amount you want to send with a maximum of \$3,000 WST daily. Then choose M-Tala as the paying method, and click Confirm to process payment via KlickEx/MTALA platform.

1. Tuu I totonu le seleni fia lafo mai I le maualuga e \$3,000 tupe Samoa I le aso, 2. Filifili le M-Tala, 3. Oomi le faailoilo Confirm

| 😰 UTOS - Transactions                                                   | × +                                                                                                    |                |                                               | ~ — 🗆 ×                |
|-------------------------------------------------------------------------|----------------------------------------------------------------------------------------------------|----------------|-----------------------------------------------|------------------------|
| ← → C a app.utos                                                        | .ws/buyunits.html                                                                                                    |                |                                               | 또 ☆ 🗯 🌀 :              |
| UTOS                                                                    |                                                                                                    |                |                                               | Buy: 1.7<br>Sell: 1.69 |
| Accounts     My Details                                                 | Unit Trust of Samoa (10)<br>Buy Units                                                                                                    | 00000)         |                                               | . <del></del>          |
| 📞 Contact Us                                                            | Purchase                                                                                                    |                |                                               | Cash Balance \$1.21    |
| <ul> <li>About Us</li> <li>✓ Settings &gt;</li> <li>A Logout</li> </ul> | Fixed S Amount Set Number of Units How are you paying for th M-Tala Purchase 6 Ur Total Cash Balance after Purchase Instructions <ul> <li>If you click Confirm, you a</li> <li>The payment instructions</li> <li>If you don't want to proce</li> </ul> | is?            | TS to cover the cost of buying the units. The | Cancel                 |
| <                                                                       | Transactions                                                                                                    | \$<br>Deposits | 3)<br>Dividend                                | e<br>Details           |

 Go to the M-Tala Website to connect to the KlickEx digital payment gateway to send money over to your UTOS Account. It is very important to enter the same \$ amount in WST here in the UTOS mobile app and the KlickEx platform for ease of reconciliation.

| 1. Alu sa | o loa I | le M-Tala | Website e | lafo mai | ai lau seleni. |
|-----------|---------|-----------|-----------|----------|----------------|
|-----------|---------|-----------|-----------|----------|----------------|

| I Accounts   | Unit Trust of Samoa (100000)<br>Buy/ Units                                                                                                    |
|--------------|----------------------------------------------------------------------------------------------------|
| 🛔 My Details |                                                                                                    |
| 📞 Contact Us | Purchase     6 Units at \$1.70 per unit       Estimated Price     WST \$10.00                                                                                                    |
| Ø About Us   | Reference 100000 <b>0</b>                                                                                                    |
| € Settings > | Deposit Details for M-Tala                                                                                                    |
| ₽ Logout     | 1. Go to the M-Tala website     2. Login using your M-Tala email and     password     3. Select Samoa - Unit Trust of Samoa in     the Bill Payee dropdown, complete the     form, and ensure you add the     following details:                                                                                                    |
|              | Amount WST \$10.00                                                                                                    |
|              | Reference 1000000                                                                                                    |
|              | Please note:                                                                                                    |
|              | <ol> <li>This transaction will only be confirmed via email when we have received your payment, and the transaction has been approved.</li> <li>We will convert any funds received into the equivalent number of units at the price that applies at the time, so more or less units may be ordered depending on the funds actua</li> <li>The price of units may change until we receive your payment.</li> </ol> |
|              | ⊞ \$ ®                                                                                                    |
| <            | Transactions Deposits Dividend                                                                                                    |

Type in your sign-up email address used for KlickEx registration and password.
 *Tuu I totonu lau imeli ma le upufaailoilo lea sa resitala ai I le KlickEx*

| vodafone         | <b>M</b> Tala                | Login     | Send Now          | How It Works      | Find an Agent  | Contact | Abo  |
|------------------|------------------------------|-----------|-------------------|-------------------|----------------|---------|------|
|                  |                              |           |                   |                   |                |         |      |
| Login            |                              |           |                   | Sen               | d money to a   | Samoa i | nsta |
| Already have an  | account with us? Log         | in below. |                   |                   |                |         |      |
| Email Address    | User Name                    |           |                   | Sia               | n Up Now!      |         |      |
| Password         | Password                     |           |                   |                   | 100            |         | -    |
| <b>F</b>         |                              |           |                   | lt's              | FREE           |         | CS-  |
| Forgot your pass | word? <u>Retrieve it her</u> | 2         |                   |                   |                | 00      |      |
| Login            |                              |           |                   | Sig               | in Up          | - 8     |      |
|                  |                              |           |                   |                   |                |         |      |
|                  |                              |           |                   |                   |                |         |      |
|                  |                              |           |                   |                   |                |         |      |
|                  |                              |           |                   |                   |                |         |      |
|                  |                              | T         | erms & Conditions | Privacy Policy AM | L / CFT Policy |         |      |

10. Enter the security answers that you provided during the KlickEx registration.
 Faatumu le fesili faaliolio lea sa resitala ai I le KlickEx I le taimi o le resitala
 e vodafone Klickespacific.com/QA.aspx?redirectpage=%2Fsendbilipayment.aspx

| 0        |               |                          |                     |                           |                         |                       |                      | Login   | Sign Up | ſ |
|----------|---------------|--------------------------|---------------------|---------------------------|-------------------------|-----------------------|----------------------|---------|---------|---|
| vodafone | Login         | Send N                   | low                 | How It                    | Works                   | Fir                   | nd an Agent          | Contact | About   |   |
|          |               |                          |                     |                           |                         |                       |                      |         |         |   |
|          |               | Wh                       | at is y             | our occ                   | cupatio                 | n?                    |                      |         |         |   |
|          |               |                          |                     |                           |                         |                       |                      |         |         |   |
|          | Use<br>Please | the keypad<br>do not ent | to supp<br>er the w | ly the 2 Re<br>hole word, | d Letters<br>only the 3 | of your a<br>d and 5t | nswer.<br>h letters. |         |         |   |
|          |               |                          |                     | Need help                 | 2                       |                       |                      |         |         |   |
|          | Α             | в                        | С                   | D                         | E                       | F                     | G                    |         |         |   |
|          | н             | 1                        | J                   | к                         | L                       | М                     | N                    |         |         |   |
|          | 0             | P                        | Q                   | R                         | S                       | т                     | U                    |         |         |   |
|          |               | v                        | W                   | X                         | Y                       | z                     |                      |         |         |   |
|          |               |                          |                     | Continue                  | •                       | Ĭ                     |                      |         |         |   |
|          |               |                          |                     |                           |                         |                       |                      |         |         |   |
|          |               |                          |                     |                           |                         |                       |                      |         |         |   |
|          |               | and the second second    |                     | and the second            |                         |                       |                      |         |         |   |
|          | Te            | erms & Cond              | litions             | Privacy Pol               | icy AM                  | / CFT Po              | olicy                |         |         |   |

11. Re-enter your UTOS Account No; your UTOS Account Name and the same \$ amount in WST that was entered in the UTOS mobile app. Please tick "save these bill payee details for next time". Therefore next time you made a deposit you don't have to enter your UTOS Account details it will automatically come up when select.

Toe faatumu le numera o lau Teugatupe I le UTOS ma le suafa o loo resitala ai, <u>ma e taua</u> <u>tele le tutusa o le numera o le seleni I le tupe Samoa sa tuu I totonu o le mobile app a le</u> <u>UTOS ma totonu o le pusa o loo I lalo</u>. Oomi le Save these bill ina ia sefe ai ou faamaumauga mo le toe faatumuina I leisi taimi.

| B   | ill Payment                                      |                                                    |                 | It's easy and guick to pay bills in<br>Samoa, Tonga or Fiji with KilckEx |
|-----|--------------------------------------------------|----------------------------------------------------|-----------------|--------------------------------------------------------------------------|
| 2   | y off a bit by following the steps bei           | Dar.                                               |                 | Pacec                                                                    |
| w   | hat bill payee would yo                          | ou like to pay?                                    |                 |                                                                          |
|     | Choose from your saved Bill                      | Payee's:                                           |                 |                                                                          |
|     | Select                                           |                                                    | ~               |                                                                          |
|     | R                                                |                                                    |                 |                                                                          |
|     | Enter a new Bill Payee:                          |                                                    |                 |                                                                          |
|     | Company                                          | Samoa - Unit Trust of Samoa 🗸                      |                 |                                                                          |
|     | UTOS Account #                                   | 1000000                                            |                 |                                                                          |
|     |                                                  | Format Journaliz Stationer 1 and (20000000);       |                 |                                                                          |
|     | Re-type above UTOS Account #                     | 1000000                                            |                 |                                                                          |
|     | Unitholder Name                                  | unit trust of samoa                                |                 |                                                                          |
|     |                                                  | Formal Algenderic (spaces and spontegimes alcosed) |                 |                                                                          |
|     | Re-type above Unitholder<br>Name                 | unit trust of samoal                               |                 |                                                                          |
|     | Save these bill payee deta<br>What does this do? | its for next time                                  | $\triangleleft$ |                                                                          |
| в   | II Payment                                       |                                                    |                 |                                                                          |
|     | oday's total maximum amo                         | unt that can be sent: \$2,400.00 NZC               | 0,7             |                                                                          |
| 1   | want to pay from my New Zeal                     | land Dollar 👻 account                              |                 |                                                                          |
| 0   | urrent balance : \$7.81 NZD                      | Use maximum                                        |                 |                                                                          |
| E F | want the company to receive 1                    | 0 in WST 🗸                                         |                 |                                                                          |
|     |                                                  |                                                    |                 |                                                                          |

12. Click Select and Continue to confirm your payment or UTOS Account top-up. *Filifili le faailoilo Select and Continue* 

| Amount you want to be received:<br>Exchange Rate:<br>Amount exchanged:<br>Transaction Fee:<br>Transaction Fee:<br>ToTAL<br>S5.77 NZD<br>Payment Options<br>Select a payment to get a quote.<br>Use funds in your NZD account<br>Make a deposit and payment from your bank<br>Make a deposit and payment from your bank<br>Account Balance:<br>S7.81 NZD<br>How does this work?<br>Select & Continue<br>Select & Continue                           | Check   | your deal                      |                                      |                                                              |
|----------------------------------------------------------------------------------------------------|---------|--------------------------------|--------------------------------------|--------------------------------------------------------------|
| Exchange Rate: 1.7331<br>Amount exchanged: 55.77 NZD<br>Transaction Fee: +50.00 NZD<br>TOTAL \$5.77 NZD<br>Payment Options<br>Select a payment to get a quote.<br>Use funds in your NZD account Make a deposit and payment from your bank<br>Make a deposit and payment from your bank<br>Account Balance:<br>\$7.81 NZD<br>How does this work?<br>Select & Continue<br>Select & Continue                                                          | Amount  | you want to be received:       | \$10.00 WST                          |                                                              |
| Amount exchanged:<br>Transaction Fee:<br>ToTAL<br>S5.77 NZD<br>Payment Options<br>Select a payment to get a quote.<br>Use funds in your NZD account<br>Make a deposit and payment from your bank<br>Account Balance:<br>S7.81 NZD<br>How does this work?<br>Select & Continue<br>Select & Continue                                                                                                    | Exchan  | ge Rate:                       | 1.7331                               |                                                              |
| Transaction Fee:       +\$0.00 NZD         TOTAL       \$5.77 NZD         Payment Options         Select a payment to get a quote.         Use funds in your NZD account       Make a deposit and payment from your bank         Account Balance:       \$7.81 NZD         How does this work?       • Add funds from your Online-Bank         Exect & Continue       • You must be ID Verfied         Select & Continue       • Select & Continue | Amount  | exchanged:                     | \$5.77 NZD                           |                                                              |
| TOTAL       \$5.77 NZD         Payment Options         Select a payment to get a quote.         Use funds in your NZD account       Make a deposit and payment from your bank         Account Balance:         \$7.81 NZD         How does this work?         Select & Continue         Select & Continue                                                                                                    | Transac | tion Fee:                      | +\$0.00 NZD                          |                                                              |
| Payment Options         Select a payment to get a quote.         Use funds in your NZD account       Make a deposit and payment from your bank         Account Balance:         \$7.81 NZD         How does this work?         Select & Continue    Select & Continue                                                                                                    | ΤΟΤΑ    | L                              | \$5.77 NZD                           |                                                              |
| Select a payment to get a quote. Use funds in your NZD account Make a deposit and payment from your bank Account Balance: \$7.81 NZD How does this work? Select & Continue Select & Continue Select & Continue Select & Continue                                                                                                    | Payr    | nent Options                   |                                      |                                                              |
| Use funds in your NZD account       Make a deposit and payment from your bank         Account Balance:       \$7.81 NZD         \$7.81 NZD       • Fast         How does this work?       • Fast         Select & Continue       • Select & Continue                                                                                                    | Selec   | t a payment to get a quote.    |                                      |                                                              |
| Account Balance:<br>\$7.81 NZD<br>How does this work?<br>Select & Continue<br>Account Balance:<br>\$7.81 NZD<br>• Add funds from your Online-Bank<br>• Fast<br>• You must be ID<br>Verfied<br>Select & Continue                                                                                                    | Use fu  | nds in your NZD account        | Make a deposit an                    | d payment from your bank                                     |
| Select & Continue                                                                                                    | How de  | Account Balance:<br>\$7.81 NZD | · Ad<br>you<br>· Far<br>· Vou<br>Voi | d funds from<br>ir Online-Bank<br>st<br>i must be ID<br>fied |
|                                                                                                    | Sele    | ct & Continue                  | Select & Continue                    |                                                              |
|                                                                                                    |         |                                |                                      |                                                              |
|                                                                                                    |         |                                |                                      |                                                              |

13. To conclude, Tick option *"I understand that bill payment transactions are non-refundable/reversible"* and finally click confirm & pay now.
Filifili le faailoilo "I understand the bill payment" ma oomi loa le Confirm and Pay Now e faamaea ai lau tupe lafo mai I le UTOS

|   | Confirm Payment         Please review your payment details below. When you are satisfied, click confirm.         Payment Type       Bill Payment         Payment Method       Existing Balance Change |                                  |
|---|----------------------------------------------------------------------------------------------------|----------------------------------|
|   | Recipient Change                                                                                                    |                                  |
|   | Name Unit Trust of Samoa<br>UTOS Account #: 1000000<br>Unitholder Name: unit trust of samoa                                                                                                    |                                  |
|   | They will receive <b>\$10.00 WST</b><br>(Exchange rate 1.7331)                                                                                                    |                                  |
|   | Amount To Send Change                                                                                                    |                                  |
|   | Amount                                                                                                    | \$5.77 NZD                       |
|   | Transfer Fee                                                                                                    | + \$0.00 NZD                     |
|   | TOTAL                                                                                                    | \$5.77 NZD                       |
|   | Please read and agree to the following terms an<br>(Agree by clicking the check box below)                                                                                                    | nd conditions:                   |
| 1 | I understand that bill payment transactions                                                                                                    | s are non refundable/reversable. |

#### Please note:

- 1. If you are sending money internationally, please ensure you include payment for all receiving fees.
- 2. This transaction will only be confirmed via email when we have received your payment, and the transaction has been approved.
- 3. We will convert any funds received into the equivalent number of units at the price that applies at the time, so more or fewer units may be ordered depending on the funds actually received.
- 4. The price of units may change until we receive your payment.